## **AGS Secure Geocode Service**

| Add a Ne                   | w Monitoring Point        | ×    |
|----------------------------|---------------------------|------|
|                            | Select Type               |      |
| AGS Secure GeoCode Service | T                         |      |
| Monitor Name               |                           |      |
| Monitor Description        |                           |      |
|                            |                           |      |
| Server Name                |                           |      |
| Service Name               |                           |      |
| userID                     | Encrypt                   |      |
| userPW                     | Encrypt                   |      |
| Addr-from URL              |                           |      |
|                            |                           |      |
|                            |                           |      |
|                            | <b>Create Monitor Poi</b> | in t |

The AGS Secure Geocode Service monitoring point checks a Secure ArcGIS Server Geocode service to see if it returns an x,y location for a valid address.

The parameters that are unique to the AGS Secure Geocode Service include:

| Server Name   | DNS name of server where Secure AGS Geocode service is located                |
|---------------|-------------------------------------------------------------------------------|
| Service Name  | Name of the geocode service on an ArcGIS Server. If service is under a folder |
|               | folder/service is needed                                                      |
| userID        | AGS Admin user ID using either Windows or AGS security                        |
|               | Note: userID should be entered as encrypted information                       |
| userPW        | AGS Admin user PW                                                             |
|               |                                                                               |
|               | Note: userPW should be entered as encrypted information                       |
| Addr-from URL | This parameter needs to be retrieved from the geocode service REST interfac   |
|               | format.                                                                       |
|               |                                                                               |
|               | For example, the parameter should take form of address=123+main+st&Zon        |
|               | =&outFields=&f=pjson                                                          |

For non-secured AGS Geocode Services, refer to the <u>AGS Geocode Service</u> monitoring point script.

Retrieving the Addr-from URL parameter from the REST service is a several step process. **Step 1.1:** Open your Internet browser and enter the URL for your

ArcGIS® Rest Services

Example: http://YourServerName/ArcGIS/Rest/Services

Select a GeoCode service from your list of services

ArcGIS Services Directory

Home

## Folder: /

Current Version: 9.31

View Footprints In: Google

Folders:

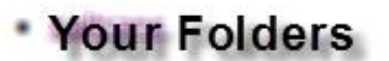

Services:

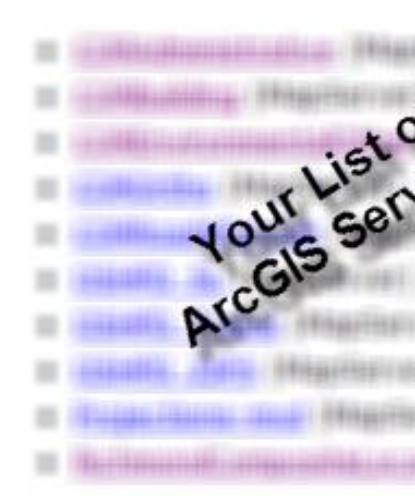

| <b>Step 1.2:</b> In the bottom left of the browser screen, locate " <b>Supported</b> |                       |        |               |
|--------------------------------------------------------------------------------------|-----------------------|--------|---------------|
| Operations"                                                                          | Supported Interfaces: | REST   | SOA           |
| Click on [Find Address Candidates]                                                   | Supported Operations: | Find A | <u>\ddres</u> |

Step 1.3: Enter a valid address in the Address field

Note: your GeoCoder form view may vary from the image at the right

| Find Address Candidates:         |            |
|----------------------------------|------------|
| Address:                         | 123 Main S |
| Zone:                            |            |
| Return Fields (Comma Separated): |            |
| Format:                          | JSON 🗸     |
| Find                             |            |

Step 1.4: Select JSON from the Format drop down box

| Find Address Candidates:         |            |
|----------------------------------|------------|
| Address:                         | 123 Main S |
| Zone:                            |            |
| Return Fields (Comma Separated): |            |
| Format:                          | JSON 📉     |
| Find                             | 1          |

| Step | 1.5: | Click or | I [Find] |
|------|------|----------|----------|
|------|------|----------|----------|

| Find Address Candidates:         |            |
|----------------------------------|------------|
| Address:                         | 123 Main 9 |
| Zone:                            |            |
| Return Fields (Comma Separated): |            |
| Format:                          | JSON 🗸     |
| Find                             |            |

Step 1.6: Verify that valid data is returned

Note: If the data is not valid, the browser will display an empty page rather than x, y coordinates. If this happens, locate a valid address and re-enter the information as outlined in Step 1.3

| { |                  |
|---|------------------|
|   | "candidates" : [ |
|   | {                |
|   | "address" : "123 |
|   | "location" :     |
|   | {                |
|   | "x" : 6022726.   |
|   | "y" : 2165763.   |
|   | },               |
|   | "score" : 37,    |
|   | "attributes" :   |
|   | {                |
|   | }                |
|   | },               |
|   | (                |
|   | "address" : "123 |
|   | "location" :     |
|   | Į.               |

Step 1.7: In the URL Address, locate and copy the information after the (?) to the end of the URL to pjson

## **Example of complete URL:**

 $\label{eq:http://ServerName/ArcGIS/rest/services/CompositeLocator/GeocodeServer/findAddressCandidates? \underline{AddressServer/FindAddressCandidates} \\ \underline{Street\&Zone=\&outFields=\&f=pjson} \\ \underline{Street\&Zone=\&outFields=\&f=pjson} \\ \underline{Street\&Zone$ 

**Portion to copy:** {Address=123+main+street&Zone=&outFields=&f=pjson}

Step 1.8: Paste the URL portion into the Addr-from URL field provided

Article ID: 433

Last updated: 30 Dec, 2019

Revision: 2

GeoSystems Monitor Enterprise -> Product Guide v4.1 - 4.2 -> Monitor Point Types & Parameters -> AGS Secure Geocode Service

http://www.vestra-docs.com/index.php?View=entry&EntryID=433